# 三条市公共施設予約システム オンライン予約操作手順

# 1 ログイン

- ① 「ログイン」ボタンを押します。
- ② 「登録番号」と「パスワード」を入力し、「ログイン」ボタンを押します。

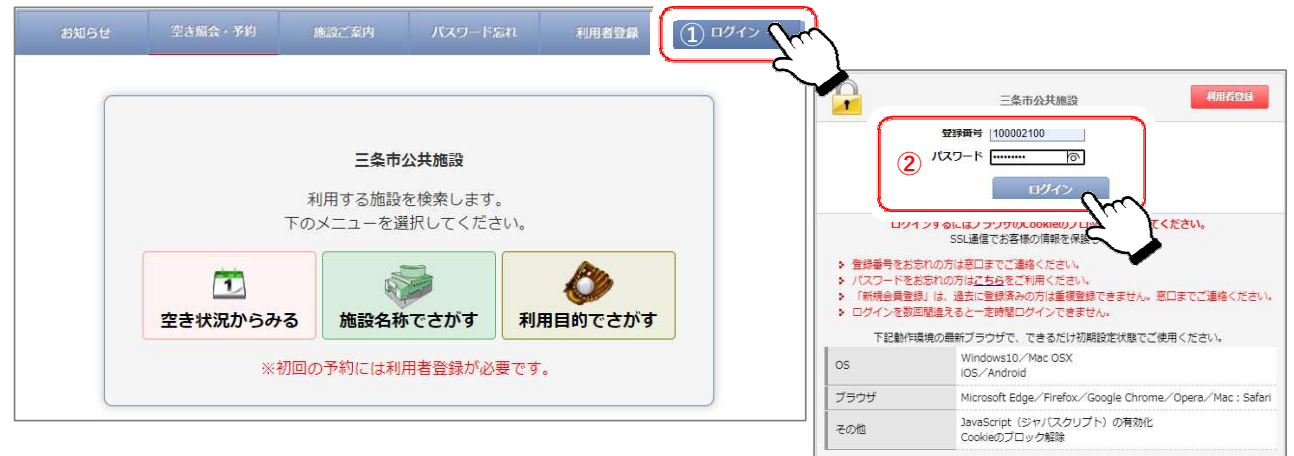

# 2 施設の選択

① 「空き状況からみる」「施設名称でさがす」「利用目的でさがす」のいづれかのボタンを押します。

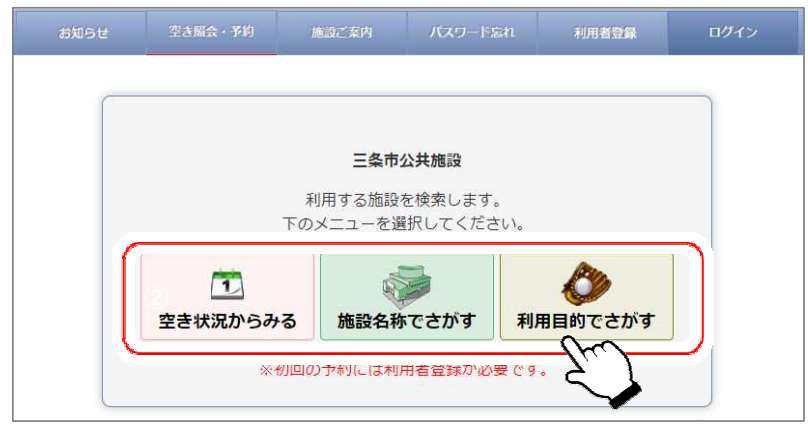

### 3 仮予約の入力(部屋と時間のチェック)

- ① 予約したい時間帯をチェックします。
- ② 「○年○月○日(○)予約する」ボタンを押します。

| ★ブックマーク<br>ゲスト様ご利用ありがとうございま                                    | व                                  |                        |               |                          |               |             | 胡知    | 6 <b></b> 世  | 2       | き照会・                      | 予約    | #9    |
|----------------------------------------------------------------|------------------------------------|------------------------|---------------|--------------------------|---------------|-------------|-------|--------------|---------|---------------------------|-------|-------|
| 中央公民館(大ホール ✔<br>2023年03月 ✔<br>更新                               |                                    |                        |               |                          |               | (           | 2     | 202<br>891-4 | 3-03-20 | J(月) <del>7</del> ∜<br>-⊐ |       | J     |
| 《 3月 4月 ≫ 日月火水木金± 1 2 3 4 5 6 7 8 9 10 11 12 13 14 15 16 17 18 | 日別状況 月<br>2023年03月20日(月) 中<br>試行期間 | 1別状況<br>中央公民館<br>09:00 | (大木一<br>09:30 | ル・大集会<br>10:00           | 室)予#<br>10:30 | 对无<br>11:00 | 11:30 | 12:00        | 12:30   | 13:00                     | 13:30 | 14:00 |
| 19 20 21 22 23 24 25                                           |                                    | 00 + 20                | 10.00         | 10:30                    | 11:00         | 11:30       | 12:00 | 12:30        | 13:00   | 13:30                     | 14:00 | 14:30 |
| 26 27 28 29 30 31                                              | 大木ール(全体)                           |                        | 1             |                          |               |             |       | O            |         |                           |       |       |
| □ 選択可能 - 選択不可                                                  | 大ホール (舞台部のみ)                       |                        |               | $\langle \gamma \rangle$ |               |             |       |              |         |                           |       |       |
| O 空き <mark>◎利用不可</mark>                                        | 大集会室                               |                        |               |                          |               |             |       |              | 0       |                           |       |       |
| <ul> <li>×予約済み</li> <li>(● 保守</li> <li>▲ 仮予約</li> </ul>        | Provided by Reserve                | Mart                   |               |                          |               |             |       |              |         |                           |       |       |

# 4 仮予約の入力(予約内容)

① 「利用人数」、「利用目的」、「利用種別」、「お支払方法」を入力します。

② 「次へ」ボタンを押します。

|                       | 仮予約内容                                                                                                    |
|-----------------------|----------------------------------------------------------------------------------------------------|
| 仮予約はまだ完               | 記了していません                                                                                                    |
| 日時選択                  | 周入力 長均確認                                                                                                    |
| 施設                    | 中央公民館(大ホール・大集会室)                                                                                                    |
| 利用日                   | 2023年03月22日 (水)<br>オンラインでキャンセルすることはできません。                                                                                                    |
| 利用人数                  | 10 名                                                                                                    |
| 利用目的                  | <ul> <li>○行事・教室○音楽イベント ●ダンスイベント ○その他イベント ○講座・セミナー・研修会 ○講演会 ○会議・打合せ ○体験会・学習会 ○演劇 ○市民活動 ○その他文化関係 ○その他運動関係 ○音楽練習 ○その他</li> <li>※ その他の場合は、下記に入力してください。 (入力が優先されます。)</li> </ul> |
| 利用種別                  |                                                                                                    |
| 予約1<br>名称大<br>利用時間 09 | ホール(全体)<br>2:00~10:00 窓口現金払いの場合                                                                                                    |
| お支払方法                 | ○窓口支払い<br>◎ オンライン決済 オンラインの場合                                                                                                    |
|                       |                                                                                                    |

# 5 仮予約の登録

- ① 内容を確認し、「仮予約する」ボタンを押します。
- ② メール受取の設定をされている方は、予約受付のメールが届きます。

|            | 仮予約内容                                     |                                                                                                    |
|------------|-------------------------------------------|----------------------------------------------------------------------------------------------------|
| 仮予約はまだ完了   | していません                                    |                                                                                                    |
| 日時選択 必須項目入 | 力 最終端認 伍瑞侯 與漢/予約完了                        |                                                                                                    |
| 施設         | 中央公民館(大木ール・大集会室)                          |                                                                                                    |
| 利用日        | 2023年03月22日 (水)<br>オンラインでキャンセルすることはできません。 |                                                                                                    |
| 利用人数       | 10名                                       |                                                                                                    |
| 利用目的       | ダンスイベント                                   |                                                                                                    |
| 利用種別       | 一般利用                                      |                                                                                                    |
| 予約区分       | 仮予約                                       | (仮予約案内メール)                                                                                                    |
| 予約1        | .॥ (今休)                                   | 件名 【三条市公共施設】2023-03-22仮確保完了のご案内(オンライン受付)                                                                                                    |
| 利用時間 09:0  | 0~10;00                                   |                                                                                                    |
| 料金について     | (09:00~10:00/2コマパック 適用)                   |                                                                                                    |
| 料金         | 料金合計 3,200円                               | この度は、三条市公共施設をご予約頂きありがとうございます。<br>下記内容でご予約を承りましたのでご確認ください。                                                                                              |
| お支払方法      | オンライン決済                                   |                                                                                                    |
|            | 入力内容を確認して           戻る                    | ▼予約情報                                                                                                    |
|            |                                           | <ul> <li>■中央公民館(大ホール・大集会室)</li> <li>・2023-03-22(水)</li> <li>・大ホール(全体)</li> <li>・09:00~10:00/10名</li> <li>・利用種別:一般利用</li> <li>・お支払方法:オンライン決済</li> </ul> |

### 6 仮予約結果の表示

- ① 予約登録の内容が表示されます。
- ② 「日別画面に戻る」ボタンを押します。

| <ol> <li>本予約許可通知</li> </ol> | こ<br>本予約許可後にオン<br>後、日別画面からご予約箇所の         | ・予約を収確保しました<br>シライン決済手続きを行<br>の詳細画面を表示させ<br>を完了してください。 | <sub>こ。</sub><br>示うことができます。<br>て、「決済手続き」オ | 5タンをクリックして決済 |  |  |  |  |  |
|-----------------------------|------------------------------------------|--------------------------------------------------------|-------------------------------------------|--------------|--|--|--|--|--|
|                             |                                          | 仮確保中                                                   |                                           |              |  |  |  |  |  |
| BHBR &                      | 目入力 最終確認 双端保                             | 决清/予约完了)                                               |                                           |              |  |  |  |  |  |
| 施設                          | 中央公民館(大ホール・大集会室)                         |                                                        |                                           |              |  |  |  |  |  |
| 利用日                         | 2023年03月20日(月)<br>オンラインでキャンセルすることはできません。 |                                                        |                                           |              |  |  |  |  |  |
| 利用人数                        | 10名                                      |                                                        |                                           |              |  |  |  |  |  |
| 利用目的                        | 音楽イベント                                   |                                                        |                                           |              |  |  |  |  |  |
| 利用種別                        | 一般利用                                     |                                                        |                                           |              |  |  |  |  |  |
| 予約区分                        | 仮予約                                      |                                                        |                                           |              |  |  |  |  |  |
| 予約1<br>名称大7<br>利用時間 09      | たール(全体)<br>:00~10:00                     |                                                        |                                           |              |  |  |  |  |  |
| 料金について                      | (09:00~10:00/2⊐マパ                        | ック <sup></sup> 適用)                                     |                                           |              |  |  |  |  |  |
| 料金                          | 料金合計 3,200円                              |                                                        |                                           |              |  |  |  |  |  |
| お支払方法                       | オンライン決済                                  |                                                        |                                           |              |  |  |  |  |  |
|                             | 2                                        | 日別画面に戻る                                                | Ŀ                                         |              |  |  |  |  |  |

# 7 仮予約内容の確認

① 予約が入力されていることが確認できます。

| 市内団体 様ご利用あ                                                                  | お知り<br>ありがとうござい         | らせ 空き照<br>ます           | € · 予約                 |                  | 施設ご案        | 内                 | æ          | 8481146    |            | 回初            | アウト        |            |                       |
|-----------------------------------------------------------------------------|-------------------------|------------------------|------------------------|------------------|-------------|-------------------|------------|------------|------------|---------------|------------|------------|-----------------------|
| 中央公民館(大木<br>2023年03月                                                        | -16 ~                   |                        |                        |                  |             |                   |            |            | 202        | 3-03-2(       | (月) 幹約     | 118        |                       |
| 更新                                                                          |                         |                        |                        |                  |             |                   |            |            | İİİE       | *             | B          | 翌日         |                       |
| < <u>3月 4月</u>                                                              | 1 »                     | 日別状況                   | 月别状況                   |                  |             |                   |            |            |            |               |            |            |                       |
| 日月火水木<br>12                                                                 | 金 土 3 4                 | 2023年03月20日(月)<br>試行期間 | 中央公民館                  | (大木一             | ル・大集会       | <u>≷</u> 室) 予約    | 状況         |            |            |               |            |            |                       |
| 5 6 7 8 9                                                                   | 10 11                   |                        | 0 <mark>9 : 0</mark> 0 | 09 : 30          | 10:00       | 10:30             | 11:00      | 11:30      | 12 : 00    | 12 : 30       | 13:00      | 13:30      | 14 : <mark>0</mark> 0 |
| 19 20 21 22 23                                                              | 24 25                   |                        | 00.00                  | 10.00            | 10.30       | ~<br>11:00        | ~<br>11:30 | ~<br>12:00 | ~<br>12:30 | ~<br>13:00    | ~<br>13:30 | ~<br>14:00 | ~<br>14 : 30          |
| 20 21 20 29 30                                                              | 51                      | 大木ール (全体)              | <u>三条</u><br>音楽イ       | <u>柔道</u><br>ベント | 1           |                   |            |            |            |               |            |            |                       |
|                                                                             | 10120                   |                        |                        |                  |             |                   |            |            | Π          |               |            |            |                       |
| □選択可能 - 選                                                                   | 四个中国                    | 入ホール (舞台部のみ)           |                        |                  | 1 Barriel 1 |                   |            | . heard    | Transf.    |               |            |            |                       |
| <ul> <li>□ 選択可能 - 選</li> <li>○ 空き ○利</li> <li>× 予約済み ○第</li> </ul>          | 開不可                     | 大集会室                   |                        |                  |             |                   |            |            |            |               |            |            |                       |
| <ul> <li>□ 選択可能 - 選</li> <li>○ 空き ○利</li> <li>× 予約済み </li> <li>◆</li> </ul> | 而不可<br>開不可<br>話刻応<br>保守 | 大ホール (舞台部の)み)<br>大集会室  | D                      | 0                | 「特定商助       | 。<br>[]<br>引法」 [* |            | <br>र_*    |            | <br><br>ベージを印 | □<br>■#6 唇 | □<br>  ~-> | ロの上に戻る                |

窓口支払いの方は利用日の3日前までに施設窓口で利用料の支払いをお願いします。

#### 8 本登録の案内メール受信

① 施設側での確認が完了すると、本登録の案内メールが届きます。

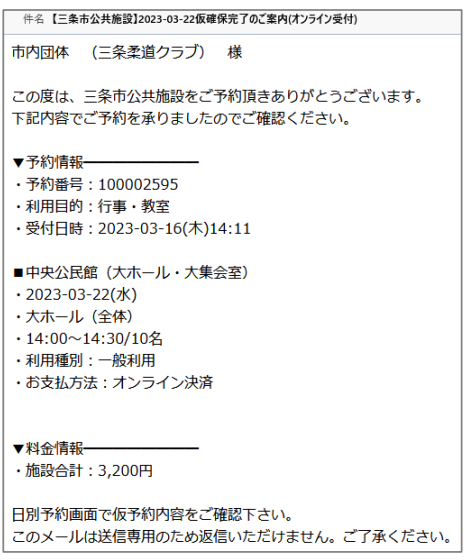

### 9 決済手続きと決定通知書のダウンロード

- ① 1~3の手順で、予約を呼び出します。
- ② 「決済手続き」ボタンを押します。
- ③ GMOの決済画面で必要事項を入力し、「次へ」ボタンを押します。(決済完了)
- ④ 「帳票印刷」から決定通知書等をダウンロードします。

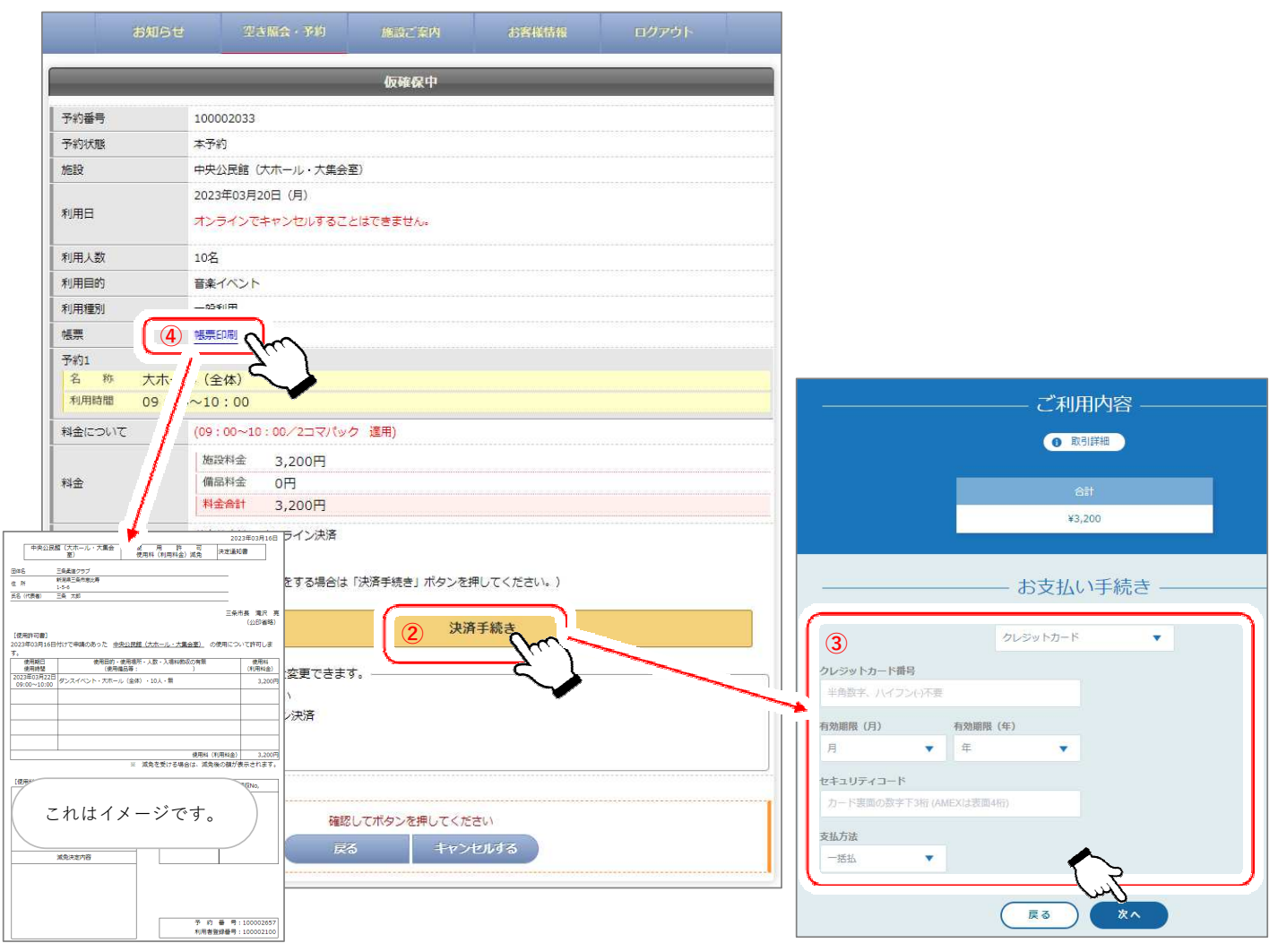